(19)

(12)

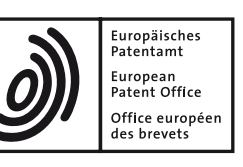

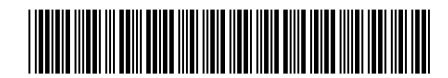

# (11) **EP 3 121 693 B1**

EUROPEAN PATENT SPECIFICATION

- (45) Date of publication and mention of the grant of the patent: 01.02.2023 Bulletin 2023/05
- (21) Application number: 15779215.1
- (22) Date of filing: 08.04.2015

- (51) International Patent Classification (IPC): **G06F 3/041** (2006.01) **G06F 3/0482** (2013.01)
- (52) Cooperative Patent Classification (CPC): G06F 3/0416; G06F 3/041; G06F 3/0482
- (86) International application number: PCT/CN2015/076084
- (87) International publication number: WO 2015/158215 (22.10.2015 Gazette 2015/42)

# (54) METHOD AND APPARATUS FOR DISPLAYING OPERATION INTERFACE, TOUCH SCREEN AND TERMINAL

VERFAHREN UND VORRICHTUNG ZUR ANZEIGE EINER BEDIENUNGSSCHNITTSTELLE, TOUCHSCREEN UND ENDGERÄT

PROCÉDÉ ET APPAREIL D'AFFICHAGE D'INTERFACE D'OPÉRATION, ÉCRAN TACTILE ET TERMINAL

| (84) Designated Contracting States:<br>AL AT BE BG CH CY CZ DE DK EE ES FI FR GB<br>GR HR HU IE IS IT LI LT LU LV MC MK MT NL NO<br>PL PT RO RS SE SI SK SM TR | <ul> <li>(72) Inventors:</li> <li>YI, Jie</li> <li>Shenzhen</li> <li>Guangdong 518129 (CN)</li> <li>QIAN, Kai</li> </ul>                   |
|----------------------------------------------------------------------------------------------------|----------------------------------------------------------------------------------------------------|
| (30) Priority: 15.04.2014 CN 201410150798                                                                                                    | Shenzhen<br>Guangdong 518129 (CN)                                                                                                    |
| <ul><li>(43) Date of publication of application:</li><li>25.01.2017 Bulletin 2017/04</li></ul>                                                                 | (74) Representative: Gill Jennings & Every LLP<br>The Broadgate Tower                                                                      |
| (60) Divisional application: 22212658.3                                                                                                    | 20 Primrose Street<br>London EC2A 2ES (GB)                                                                                                 |
| (73) Proprietor: Honor Device Co., Ltd.<br>Shenzhen, Guangdong 518040 (CN)                                                                                     | (56) References cited:<br>CN-A- 101 571 785 CN-A- 102 799 351<br>CN-A- 103 927 054 GB-A- 2 466 524<br>US-A1- 2010 182 248 US-B1- 8 542 207 |

EP 3 121 693 B1

Note: Within nine months of the publication of the mention of the grant of the European patent in the European Patent Bulletin, any person may give notice to the European Patent Office of opposition to that patent, in accordance with the Implementing Regulations. Notice of opposition shall not be deemed to have been filed until the opposition fee has been paid. (Art. 99(1) European Patent Convention).

#### Description

#### **TECHNICAL FIELD**

[0001] The present invention relates to the field of communications technologies, and in particular, to a method and an apparatus for displaying an operation interface, and a touchscreen terminal.

#### BACKGROUND

[0002] In recent years, touchscreen terminals such as a mobile phone, a tablet computer, and an asynchronous transfer mode (Asynchronous Transfer Mode, ATM) machine are widely applied because of advantages such as convenient operation, a large screen area, and high resolution. The touchscreen terminals have become necessities in the daily life of people. A touchscreen terminal sometimes hides many operation interfaces. If a user needs the touchscreen terminal to display the operation interfaces, the user needs to perform a corresponding touch operation. After detecting the touch operation, the touchscreen terminal displays a corresponding operation interface for the user to perform an operation.

[0003] Two manners for displaying a message notification on a touchscreen terminal are used below as examples for illustration.

[0004] A first manner: Assuming that a "signal bar" on a touchscreen terminal corresponds to an operation interface of "notification" and an operation interface of "on/off', after a user pulls down the "signal bar", the operation interface of "notification" is displayed by default. If the user wants to switch to the operation interface of "on/off', the user needs to tap another switch button, for example, a "tabulator key (Tabulator Key, TAB)", to complete switching between operation interfaces. In the first manner, only the operation interface of "notification" can be displayed when the "signal bar" is pulled down for the first time, and an additional switch operation needs to be performed to display the operation interface of "on/off".

[0005] A second manner: Assuming that a "signal bar" on a touchscreen terminal is set according to left and right subareas, where the left subarea corresponds to an operation interface of "notification", and the right subarea corresponds to an operation interface of "on/off". If a user finds that an operation interface is an unnecessary operation interface after pulling down the left and right subareas, the user needs to collapse the operation interface and perform another pull-down operation. It can be seen that in the second manner, complex operation steps need to be performed to switch between operation interfaces. [0006] GB 2466524 A describes an approach for displaying sub-menus based on a trigger signal.

[0007] US 2010/0182248 discloses a terminal for dividing a screen image into sections and changing content displayed on one section of the screen image to another section of the screen image.

#### SUMMARY

[0008] Embodiments of the present invention provide a method and an apparatus for displaying an operation interface to resolve a problem in a prior-art method for displaying an operation interface that when switching between operation interfaces is performed, operation steps are complex and operation efficiency is further affected. [0009] Aspects of the present invention are provided 10 in the claims.

[0010] According to the method for displaying an operation interface provided by the first aspect, or the apparatus for displaying an operation interface provided by the second aspect, after a touch operation that is input

15 by a user in a first set area on a touchscreen is received, a first operation interface corresponding to the first set area is not directly displayed, and instead, an area in which the touch operation ends is detected; if the touch operation ends in a second set area, that is, the touch

20 operation input by the user in the first set area is a misoperation, in this case, the user only needs to adjust the touch operation so that the touch operation ends in the second set area, and in this way, the user can still obtain a needed operation interface by means of one touch op-

25 eration, and does not need to perform complex operation steps to switch between operation interfaces. Compared with a prior-art method for displaying an operation interface, a quantity of operation steps is reduced, and operation efficiency is improved.

#### **BRIEF DESCRIPTION OF DRAWINGS**

[0011] To describe the technical solutions in the embodiments of the present invention more clearly, the fol-35 lowing briefly describes the accompanying drawings required for describing the embodiments. Apparently, the accompanying drawings in the following description show merely some embodiments of the present invention, and a person skilled in the art may still derive other 40 drawings from these accompanying drawings without creative efforts.

> FIG. 1 is a flowchart of a method for displaying an operation interface according to an embodiment of the present invention;

> FIG. 2 is a schematic diagram of a touchscreen terminal according to the present invention;

FIG. 3 is a schematic diagram showing that a touch operation starts in a first set area and ends in a second set area according to an embodiment of the present invention;

FIG. 4 is a schematic diagram showing that a touch operation starts in a first set area and ends in the first set area according to an embodiment of the present invention;

FIG. 5 is a schematic diagram of displaying a part of a first operation interface according to an embodiment of the present invention;

55

50

45

FIG. 6 is a schematic diagram of a prompt manner that combines "slide right to switch to on/off' and a gesture of sliding down to the right according to an embodiment of the present invention;

FIG. 7 is a schematic diagram of a prompt manner that combines "slide left to switch to notification" and a gesture of sliding down to the left according to an embodiment of the present invention;

FIG. 8 is a schematic diagram of a touch operation in a first application scenario in which during a process of pulling down a left subarea, a user finds that a misoperation is performed and then switches to an operation interface according to an embodiment of the present invention;

FIG. 9 is a schematic diagram of a touch operation in a first application scenario in which during a process of pulling down a right subarea, a user finds that a misoperation is performed and then switches to an operation interface according to an embodiment of the present invention;

FIG. 10 is a schematic diagram of a touch operation in a second application scenario in which during a process of pulling down a left subarea, a user finds that a misoperation is performed and then switches to an operation interface according to an embodiment of the present invention;

FIG. 11 is a schematic diagram of a touch operation in a second application scenario in which during a process of pulling down a right subarea, a user finds that a misoperation is performed and then switches to an operation interface according to an embodiment of the present invention;

FIG. 12 is a schematic structural diagram of an apparatus for displaying an operation interface according to an embodiment of the present invention;

FIG. 13 is a schematic structural diagram of a first display unit according to an embodiment of the present invention;

FIG. 14 is a schematic structural diagram of another apparatus for displaying an operation interface according to an embodiment of the present invention; FIG. 15 is a schematic structural diagram of a third apparatus for displaying an operation interface according to an embodiment of the present invention; FIG. 16 is a schematic structural diagram of a touchscreen terminal according to an embodiment of the present invention;

FIG. 17 is a schematic structural diagram of a first display according to an embodiment of the present invention;

FIG. 18 is a schematic structural diagram of another touchscreen terminal according to an embodiment of the present invention; and

FIG. 19 is a schematic structural diagram of a third touchscreen terminal according to an embodiment of the present invention.

#### **DESCRIPTION OF EMBODIMENTS**

**[0012]** To resolve a problem in a prior-art method for displaying an operation interface that when operation interfaces is switched, operation steps are complex and operation efficiency is further affected, an embodiment of the present invention provides a method for displaying an operation interface. The method may be executed by, but is not limited to, a touchscreen terminal. A process

10 of the method is described in the following by using an example in which the touchscreen terminal executes the method. As shown in FIG. 1, specific steps of the method include:

S11: Receive a touch operation that is input by a user in <sup>15</sup> a first set area on a touchscreen.

**[0013]** A touchscreen of a touchscreen terminal generally has four edges, and an operation interface can be set and hidden on each edge. For example, in an Android system, a "signal bar" can be hidden on an upper edge

of a touchscreen. Certainly, the "signal bar" may be hidden on a left edge, a right edge, or the lower edge of the touchscreen. An example in which the "signal bar" is hidden on the upper edge is used below for illustration.

[0014] The "signal bar" may be set according to left and right subareas. The left subarea corresponds to an operation interface of "notification", and the right subarea corresponds to an operation interface of "on/off". The operation interfaces of "notification" and "on/off" are hidden on the upper edge of the touchscreen. When a user needs to display the operation interface of "notification",

the user pulls down the left subarea on the upper edge of the touchscreen. When the user needs to display the operation interface of "on/off", the user pulls down the right subarea on the upper edge of the touchscreen. For

<sup>35</sup> the convenience of identification by a user, as shown in FIG. 2, a "notification" button and an "on/off" button are set. The "notification" button and the "on/off" button are also usually hidden, and after the user performs the pulldown operation, the "notification" button and the "on/off'

40 button are displayed. An example in which the "notification" button and the "on/off" button are set is used below for illustration.

**[0015]** The touch operation performed by the user in the first set area on the touchscreen terminal can be re-

<sup>45</sup> ceived by the touchscreen terminal, where the first set area, that is, the area in which the user inputs the touch operation, may be the left subarea, or may be the right subarea.

[0016] S12: Detect whether the touch operation ends in a second set area; if it is detected that the touch operation ends in the second set area, perform S13; and if it is detected that the touch operation ends in the first set area, perform S14.

[0017] An operation interface that needs to be displayed may be determined by detecting an area in which the touch operation of the user ends.

**[0018]** S13: Display, on the touchscreen, a second operation interface corresponding to the second set area.

10

**[0019]** When the touch operation ends in the second set area, the second operation interface corresponding to the second set area is displayed.

**[0020]** Continuing with the foregoing example, as shown in FIG. 3, if the first set area is the left subarea of the touchscreen, and the area in which the touch operation ends is the right subarea, that is, the second set area, an operation interface corresponding to the right subarea is displayed, that is, the operation interface of "on/off" is displayed.

**[0021]** S14: Display, on the touchscreen, a first operation interface corresponding to the first set area.

**[0022]** When the touch operation ends in the first set area, the first operation interface corresponding to the first set area is displayed.

**[0023]** Continuing with the foregoing example, as shown in FIG. 4, if the first set area is the left subarea of the touchscreen, and the area in which the touch operation ends is also the left subarea, an operation interface corresponding to the left subarea is displayed, that is, the operation interface of "notification" is displayed.

[0024] In this solution, after a touch operation that is input by a user in a first set area on a touchscreen is received, a first operation interface corresponding to the first set area is not directly displayed, and instead, an area in which the touch operation ends is detected; if the touch operation ends in a second set area, that is, the touch operation input by the user in the first set area is a misoperation, in this case, the user only needs to adjust the touch operation so that the touch operation ends in the second set area, and in this way, the user can still obtain a needed operation interface by means of one touch operation, and does not need to perform complex operation steps to switch between operation interfaces. Compared with a prior-art method for displaying an operation interface, a quantity of operation steps is reduced, and operation efficiency is improved.

**[0025]** Specifically, the displaying, on the touchscreen, a second operation interface corresponding to the second set area in the foregoing S13 specifically includes:

determining a position relationship between the second set area and the first set area;

if the second set area is located in a first set position of the first set area, using an operation interface located before the first operation interface in a preset operation interface sequence as the second operation interface; and if the second set area is located in a second set position of the first set area, using an operation interface located after the first operation interface in the preset operation interface sequence as the second operation interface; and

displaying the second operation interface on the touchscreen.

**[0026]** The second operation interface corresponding to the second set area needs to be displayed on the touchscreen according to a position relationship between

the second set area and the first set area.

**[0027]** Continuing with the foregoing example, when the first set area is the left subarea, and the second set area is the right subarea, that is, the second set area is located on the right side of the first set area, in this case, the first set position is the right side. An operation interface sequence may be preset on the touchscreen termi-

nal. Because the second set area is located on the right side of the first set area, an operation interface located before the first operation interface in the preset operation

interface sequence is used as the second operation interface. Operation interfaces to be displayed are sequentially stored in the preset operation interface sequence, and operation interfaces corresponding to the left suba-

<sup>15</sup> rea may be used as a preset operation interface sequence.

[0028] When the first set area is the right subarea, and the second set area is the left subarea, that is, the second set area is located on the left side of the first set area, in
<sup>20</sup> this case, the second set position is the left side. Because the second set area is located on the left side of the first set area, an operation interface located after the first operation interface in the preset operation interface sequence is used as the second operation interface.

<sup>25</sup> **[0029]** After the second operation interface is determined, the second operation interface may be displayed on the touchscreen.

[0030] After the receiving a touch operation input by a user in a first set area on a touchscreen in the foregoing
<sup>30</sup> S11, before the displaying, on the touchscreen, a second operation interface corresponding to the second set area in the foregoing S13, the method further includes: displaying a part of the first operation interface, and displaying a prompt for switching between operation inter<sup>35</sup> faces.

**[0031]** Continuing with the foregoing example, after the user performs the pull-down operation in the left subarea, a part or all of the operation interface corresponding to the left subarea may be displayed, as shown in FIG. 5.

40 [0032] A prompt for switching between operation interfaces is displayed. If the user finds, according to the displayed operation interface, that the pull-down operation is performed in a wrong area, the user further switches to a needed operation interface according to the prompt.

<sup>45</sup> This manner can further help the user to open the needed operation interface quickly, and save the user the memorization difficulty and the trouble of complex operation steps caused by the misoperation. A manner for displaying a prompt for switching between operation interfaces

may be a manner of a text prompt, a manner of a gesture prompt, or a manner that combines both, or the like. FIG.
 and FIG. 7 respectively show a prompt manner that combines "slide right to switch to on/off" and a gesture of sliding down to the right and a prompt manner that
 combines "slide left to switch to notification" and a gesture of sliding down to the left.

**[0033]** A manner in which the touchscreen terminal switches between operation interfaces may include the

10

15

25

following two application scenarios:

[0034] A first application scenario: As shown in FIG. 8, during a process of pulling down the left subarea, the user finds that a misoperation is performed. In this case, the user may slide to the right side and stop in the right subarea, and the touchscreen terminal switches, according to the area in which the user ends the touch operation, to an operation interface corresponding to the right subarea.

[0035] Alternatively, as shown in FIG. 9, during a process of pulling down the right subarea, the user finds that a misoperation is performed. In this case, the user may slide to the left side and stop in the left subarea, and the touchscreen terminal switches, according to the area in which the user ends the touch operation, to an operation interface corresponding to the right subarea.

[0036] A second application scenario: As shown in FIG. 10, immediately after pulling down the left subarea, the user finds that a misoperation is performed. In this case, the user may directly slide down to the right and stop in the right subarea, and the touchscreen terminal switches, according to the area in which the user ends the touch operation, to an operation interface corresponding to the right subarea.

[0037] Alternatively, as shown in FIG. 11, immediately after pulling down the right subarea, the user finds that a misoperation is performed. In this case, the user may directly slide down to the left and stop in the left subarea, and the touchscreen terminal switches, according to the area in which the user ends the touch operation, to an operation interface corresponding to the right subarea.

[0038] By means of the method for displaying an operation interface in the embodiments of the present invention, after a user performs a misoperation, the user may directly switch to a needed operation interface, and does not need to perform complex operation steps to switch between operation interfaces. Compared with a prior-art method for displaying an operation interface, a quantity of operation steps is reduced, and operation efficiency is improved.

[0039] Based on the same inventive concept, an embodiment of the present invention further provides an apparatus for displaying an operation interface, where a structure of the apparatus is shown in FIG. 12, including:

a receiving unit 121, configured to receive a touch operation that is input by a user in a first set area on a touchscreen;

a detection unit 122, configured to detect whether the touch operation ends in a second set area; and a first display unit 123, configured to: if the detection unit detects that the touch operation ends in the second set area, display, on the touchscreen, a second operation interface corresponding to the second set area.

[0040] Specifically, as shown in FIG. 13, the first display unit 123 includes:

a determining subunit 1231, configured to determine a position relationship between the second set area and the first set area;

a decision subunit 1232, configured to: if the determining subunit determines that the second set area is located in a first set position of the first set area, use an operation interface located before the first operation interface in a preset operation interface sequence as the second operation interface; and if the determining subunit determines that the second set area is located in a second set position of the first set area, use an operation interface located after the first operation interface in the preset operation interface sequence as the second operation interface; and

a display subunit 1233, configured to display the second operation interface on the touchscreen.

[0041] Optionally, as shown in FIG. 14, the apparatus 20 for displaying an operation interface further includes a second display unit 124, configured to:

if the detection unit detects that the touch operation ends in the first set area, displaying, on the touchscreen, the first operation interface corresponding to the first set area.

[0042] Optionally, as shown in FIG. 15, the apparatus for displaying an operation interface further includes a third display unit 125, configured to:

after the receiving unit receives the touch operation that 30 is input by the user in the first set area on the touchscreen, before the first display unit displays, on the touchscreen, the second operation interface corresponding to the second set area, display a part of the first operation interface, and display a prompt for switching between operation interfaces.

[0043] Based on the same inventive concept, an embodiment of the present invention further provides a touchscreen terminal, where a structure of the touchscreen terminal is shown in FIG. 16, including:

a transceiver 161, configured to receive a touch operation that is input by a user in a first set area on a touchscreen;

a processor 162, configured to detect whether the touch operation ends in a second set area; and

a first display 163, configured to: if the processor detects that the touch operation ends in the second set area, display, on the touchscreen, a second operation interface corresponding to the second set area.

[0044] The transceiver 161, the processor 162, and the first display 163 are connected to each other by using a bus.

55 [0045] Specifically, as shown in FIG. 17, the first display 163 includes:

a determining subunit 1631, configured to determine

35

40

45

a position relationship between the second set area and the first set area;

a decision subunit 1632, configured to: if the determining subunit determines that the second set area is located in a first set position of the first set area, use an operation interface located before the first operation interface in a preset operation interface sequence as the second operation interface; and if the determining subunit determines that the second set area is located in a second set position of the first set area, use an operation interface located after the first operation interface in the preset operation interface sequence as the second operation interface; and

a display subunit 1633, configured to display the second operation interface on the touchscreen.

**[0046]** Optionally, as shown in FIG. 18, the apparatus for displaying an operation interface further includes a second display 164, configured to:

if the processor detects that the touch operation ends in the first set area, display, on the touchscreen, the first operation interface corresponding to the first set area.

**[0047]** Optionally, as shown in FIG. 19, the apparatus for displaying an operation interface further includes a <sup>25</sup> third display 165, configured to:

after the transceiver receives the touch operation that is input by the user in the first set area on the touchscreen, before the first display displays, on the touchscreen, the second operation interface corresponding to the second set area, display a part of the first operation interface, and display a prompt for switching between operation interfaces.

[0048] The present invention is described with reference to the flowcharts and/or block diagrams of the meth-35 od, the device (system), and the computer program product according to the embodiments of the present invention. It should be understood that computer program instructions may be used to implement each process 40 and/or each block in the flowcharts and/or the block diagrams and a combination of a process and/or a block in the flowcharts and/or the block diagrams. These computer program instructions may be provided for a generalpurpose computer, a dedicated computer, an embedded 45 processor, or a processor of any other programmable data processing device to generate a machine, so that the instructions performed by a computer or a processor of any other programmable data processing device generate an apparatus for implementing a specific function in one or more processes in the flowcharts and/or in one 50 or more blocks in the block diagrams.

**[0049]** These computer program instructions may also be stored in a computer readable memory that can instruct the computer or any other programmable data processing device to work in a specific manner, so that the instructions stored in the computer readable memory generate an artifact that includes an instruction apparatus. The instruction apparatus implements a specific function in one or more processes in the flowcharts and/or in one or more blocks in the block diagrams.

**[0050]** These computer program instructions may also be loaded onto a computer or another programmable da-

<sup>5</sup> ta processing device, so that a series of operations and steps are performed on the computer or the another programmable device, thereby generating computer-implemented processing. Therefore, the instructions performed on the computer or the another programmable

<sup>10</sup> device provide steps for implementing a specific function in one or more processes in the flowcharts and/or in one or more blocks in the block diagrams.

**[0051]** The scope of the invention is set out in the appended claims.

#### Claims

15

20

 A method for displaying an operation interface, comprising:

> receiving (S11) a sliding touch operation that is input by a user by pulling from the edge of a touchscreen in a first set area on the touchscreen; and

if it is detected (S12) that the sliding touch operation ends in a second set area, located to one side of the first set area on the touchscreen, switching from displaying (S13) a first operation interface to displaying a second operation interface on the same display area of the touchscreen, the second operation interface corresponding to the second set area;

wherein the first operation interface is a pulldown notification interface which is displayed by pulling from the edge of the touchscreen in the first set area;

wherein if it is detected that the touch operation ends in the first set area, displaying, on the touchscreen, the first operation interface corresponding to the first set area;

wherein after the receiving a touch operation that is input by a user in a first set area on a touchscreen, before the displaying, on the touchscreen, a second operation interface corresponding to the second set area, the method further comprises:

displaying a part of the first operation interface, and displaying a prompt for switching between operation interfaces.

2. The method according to claim 1, further comprising: if the second set area is located on the right of the first set area, using an operation interface located before a first operation interface in a preset operation interface sequence as the second operation interface; and if the second set area is located on the left of the first set area, using an operation interface lo-

15

cated after the first operation interface in the preset operation interface sequence as the second operation interface;

**3.** An apparatus for displaying an operation interface, comprising:

a receiving unit (121), configured to receive a sliding touch operation that is input by a user by pulling from the edge of a touchscreen in a first <sup>10</sup> set area on a touchscreen;

a detection unit (122), configured to detect whether the sliding touch operation ends in a second set area, located to one side of the first set area on the touchscreen; and a first display unit (123), configured to: if the de-

tection unit detects that the touch operation ends in the second set area, switch from displaying a first operation interface to displaying a second operation interface on the same display area of the touchscreen, the second operation interface corresponding to the second set area; wherein the first operation interface is a pull-down notification interface which is displayed by pulling down from the edge of the touchscreen in the first set area;

wherein the apparatus further comprises a second display unit configured to:

if the detection unit detects that the touch 30 operation ends in the first set area, display, on the touchscreen, the first operation interface corresponding to the first set area; wherein the apparatus further comprises a 35 third display unit, configured to: after the receiving unit receives the touch operation that is input by the user in the first set area on the touchscreen, before the first display unit displays, on the touchscreen, 40 the second operation interface corresponding to the second set area, display a part of the first operation interface, and display a prompt for switching between operation interfaces.

4. The apparatus according to claim 3, comprising a decision subunit configured to: if the second set area is located on the right of the first set area, use an operation interface located before a first operation interface in a preset operation 50 interface sequence as the second operation interface; and if the second set area is located on the left of the first set area, use an operation interface located dafter the first operation interface in the preset operation interface sequence as the second operation 55 interface.

#### Patentansprüche

1. Verfahren zum Anzeigen einer Bedienungsschnittstelle, umfassend:

> Empfangen (S11) einer gleitenden Berührungsbedienung, die durch einen Benutzer durch Ziehen von dem Rand eines Berührungsbildschirms in einen ersten festgelegten Bereich auf dem Berührungsbildschirm eingegeben wird; und

falls erfasst wird (S12), dass die gleitende Berührungsbedienung in einem zweiten festgelegten Bereich endet, der sich auf einer Seite des ersten festgelegten Bereichs auf dem Berührungsbildschirm befindet, Umschalten von dem Anzeigen (S13) einer ersten Bedienungsschnittstelle zu dem Anzeigen einer zweiten Bedienungsschnittstelle auf dem gleichen Anzeigebereich des Berührungsbildschirms, wobei die zweite Bedienungsschnittstelle dem zweiten festgelegten Bereich entspricht;

wobei die erste Bedienungsschnittstelle eine Pulldown-Benachrichtigungsschnittstelle ist, die durch Ziehen von dem Rand des Berührungsbildschirms in den ersten festgelegten Bereich angezeigt wird;

wobei, falls erfasst wird, dass die Berührungsbedienung in dem ersten festgelegten Bereich endet, Anzeigen, auf dem Berührungsbildschirm, der ersten Bedienungsschnittstelle, die dem ersten festgelegten Bereich entspricht;

wobei nach dem Empfangen einer Berührungsbedienung, die durch einen Benutzer in einen ersten festgelegten Bereich auf einem Berührungsbildschirm eingegeben wird, vor dem Anzeigen, auf dem Berührungsbildschirm, einer zweiten Bedienungsschnittstelle, die dem zweiten festgelegten Bereich entspricht, das Verfahren ferner umfasst:

Anzeigen eines Teils der ersten Bedienungsschnittstelle und Anzeigen einer Aufforderung zum Umschalten zwischen Bedienungsschnittstellen.

2. Verfahren nach Anspruch 1, ferner umfassend: falls sich der zweite festgelegte Bereich rechts von dem ersten festgelegten Bereich befindet, Verwenden einer Bedienungsschnittstelle, die sich vor einer ersten Bedienungsschnittstelle in einer vorab festgelegten Bedienungsschnittstellensequenz als die zweite Bedienungsschnittstelle befindet; und falls sich der zweite festgelegte Bereich links von dem ersten festgelegten Bereich befindet, Verwenden einer Bedienungsschnittstelle, die sich nach der ersten Bedienungsschnittstelle in der vorab festgelegten Bedienungsschnittstelle befindet;

10

3. Einrichtung zum Anzeigen einer Bedienungsschnittstelle, umfassend:

> eine Empfangseinheit (121), die konfiguriert ist, um eine gleitende Berührungsbedienung zu empfangen, die durch einen Benutzer durch Ziehen von dem Rand eines Berührungsbildschirms in einen ersten festgelegten Bereich auf einem Berührungsbildschirm eingegeben wird; eine Erfassungseinheit (122), die konfiguriert ist, um zu erfassen, ob die gleitende Berührungsbedienung in einem zweiten festgelegten Bereich endet, der sich auf einer Seite des ersten festgelegten Bereichs auf dem Berührungsbildschirm befindet; und

eine erste Anzeigeeinheit (123), die konfiguriert ist zum: falls die Erfassungseinheit erfasst, dass die Berührungsbedienung in dem zweiten festgelegten Bereich endet, Umschalten von dem Anzeigen einer ersten Bedienungsschnittstelle 20 zu dem Anzeigen einer zweiten Bedienungsschnittstelle auf dem gleichen Anzeigebereich des Berührungsbildschirms, wobei die zweite Bedienungsschnittstelle dem zweiten festgelegten Bereich entspricht; wobei die erste Bedie-25 nungsschnittstelle eine Pulldown-Benachrichtigungsschnittstelle ist, die durch Herunterziehen von dem Rand des Berührungsbildschirms in den ersten festgelegten Bereich angezeigt wird; wobei die Einrichtung ferner eine zweite Anzei-30 geeinheit umfasst, die konfiguriert ist zum:

falls die Erfassungseinheit erfasst, dass die Berührungsbedienung in dem ersten festgelegten Bereich endet, Anzeigen, auf dem 35 Berührungsbildschirm, der ersten Bedienungsschnittstelle, die dem ersten festgelegten Bereich entspricht;

wobei die Einrichtung ferner eine dritte Anzeigeeinheit umfasst, die konfiguriert ist 40 zum:

nachdem die Empfangseinheit die Berührungsbedienung empfängt, die durch den Benutzer in den ersten festgelegten Bereich auf dem Berührungsbildschirm eingegeben wird, bevor die erste Anzeigeeinheit, auf dem Berührungsbildschirm, die zweite Bedienungsschnittstelle anzeigt, die dem zweiten festgelegten Bereich entspricht, Anzeigen eines Teils der ersten Bedie-50 nungsschnittstelle und Anzeigen einer Aufforderung zum Umschalten zwischen Bedienungsschnittstellen.

4. Einrichtung nach Anspruch 3, umfassend eine Entscheidungsuntereinheit, die konfiguriert ist zum: falls sich der zweite festgelegte Bereich rechts von dem ersten festgelegten Bereich befindet, Verwenden einer Bedienungsschnittstelle, die sich vor einer ersten Bedienungsschnittstelle in einer vorab festgestellten Bedienungsschnittstellensequenz als die zweite Bedienungsschnittstelle befindet; und falls sich der zweite festgelegte Bereich links von dem ersten festgelegten Bereich befindet, Verwenden einer Bedienungsschnittstelle, die sich nach der ersten Bedienungsschnittstelle in der vorab festgelegten Bedienungsschnittstellensequenz als die zweite Bedienungsschnittstelle befindet.

#### Revendications

15 1. Procédé permettant d'afficher une interface d'opération, comprenant :

> la réception (S11) d'une opération tactile de glissement qui est entrée par un utilisateur en tirant depuis le bord d'un écran tactile dans une première zone définie sur l'écran tactile ; et s'il est détecté (S12) que l'opération tactile de glissement se termine dans une seconde zone définie, située sur un côté de la première zone définie sur l'écran tactile, le fait de basculer de

l'affichage (S13) d'une première interface d'opération à l'affichage d'une seconde interface d'opération sur la même zone d'affichage de l'écran tactile, la seconde interface d'opération correspondant à la seconde zone définie ;

la première interface d'opération étant une interface de notification déroulante qui est affichée en tirant depuis le bord de l'écran tactile dans la première zone définie ;

s'il est détecté que l'opération tactile se termine dans la première zone définie, l'affichage, sur l'écran tactile, de la première interface d'opération correspondant à la première zone définie ; après la réception d'une opération tactile qui est entrée par un utilisateur dans une première zone définie sur un écran tactile, avant l'affichage, sur l'écran tactile, d'une seconde interface d'opération correspondant à la seconde zone définie, le procédé comprenant en outre :

l'affichage d'une partie de la première interface d'opération, et l'affichage d'une invite pour basculer entre les interfaces d'opération.

2. Procédé selon la revendication 1, comprenant en outre :

si la seconde zone définie est située à droite de la première zone définie, l'utilisation d'une interface d'opération située avant une première interface d'opération dans une séquence d'interface d'opération prédéfinie en tant que seconde interface d'opération ; et si la seconde zone définie est située à gauche de la première zone définie, l'utilisation d'une interface d'opération située après la première

55

10

15

interface d'opération dans la séquence d'interface d'opération prédéfinie en tant que seconde interface d'opération ;

**3.** Appareil pour afficher une interface d'opération, comprenant :

une unité de réception (121), configurée pour recevoir une opération tactile de glissement qui est entrée par un utilisateur en tirant depuis le bord d'un écran tactile dans une première zone définie sur un écran tactile ;

une unité de détection (122), configurée pour détecter si l'opération tactile de glissement se termine dans une seconde zone définie, située sur un côté de la première zone définie sur l'écran tactile ; et

une première unité d'affichage (123), configurée pour : si l'unité de détection détecte que l'opération tactile se termine dans la seconde zone 20 définie, basculer de l'affichage d'une première interface d'opération à l'affichage d'une seconde interface d'opération sur la même zone d'affichage de l'écran tactile, la seconde interface d'opération correspondant à la seconde zone 25 définie ; la première interface d'opération étant une interface de notification déroulante qui est affichée en tirant vers le bas depuis le bord de l'écran tactile dans la première zone définie ; l'appareil comprenant en outre une deuxième 30 unité d'affichage configurée pour :

si l'unité de détection détecte que l'opération tactile se termine dans la première zone définie, afficher, sur l'écran tactile, la pre-35 mière interface d'opération correspondant à la première zone définie ; l'appareil comprenant en outre une troisième unité d'affichage, configurée pour : 40 après que l'unité de réception a reçu l'opération tactile qui est entrée par l'utilisateur dans la première zone définie sur l'écran tactile, avant que la première unité d'affichage n'affiche, sur l'écran tactile, la secon-45 de interface d'opération correspondant à la seconde zone définie, afficher une partie de la première interface d'opération et afficher une invite pour basculer entre les interfaces

 Appareil selon la revendication 3, comprenant une sous-unité de décision configurée pour : si la seconde zone définie est située à droite de la première zone définie, utiliser une interface d'opération située avant une première interface d'opération dans une séquence d'interface d'opération prédéfinie en tant que seconde interface d'opération ; et si la seconde zone définie est située à gauche de

d'opération.

la première zone définie, utiliser une interface d'opération située après la première interface d'opération dans la séquence d'interface d'opération prédéfinie en tant que seconde interface d'opération.

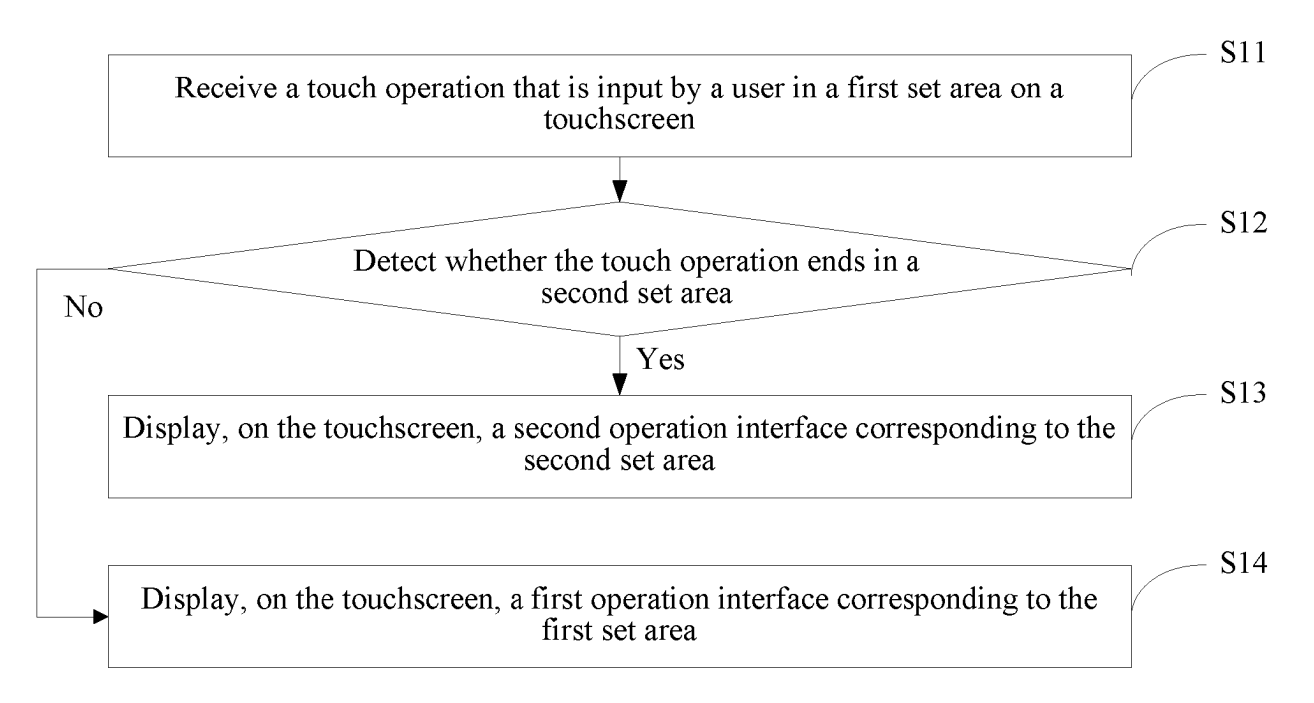

FIG. 1

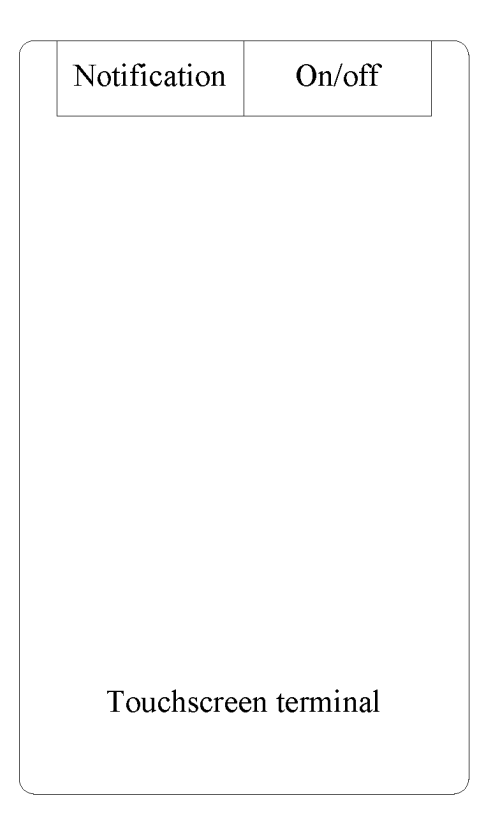

FIG. 2

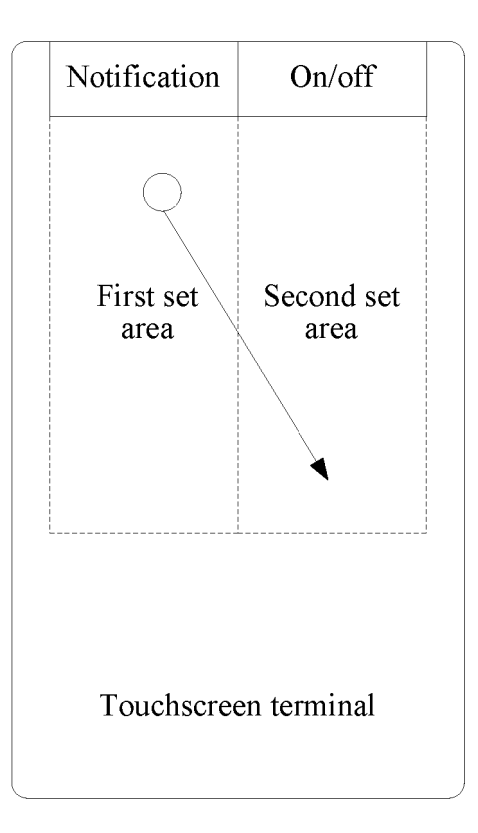

FIG. 3

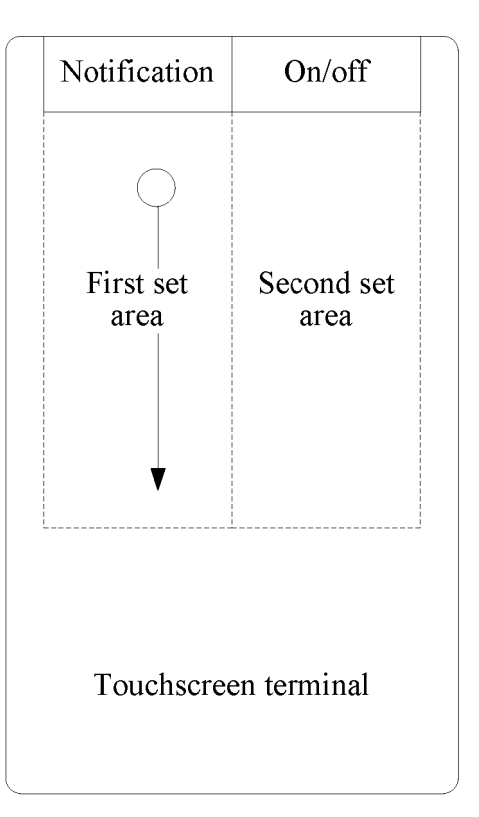

FIG. 4

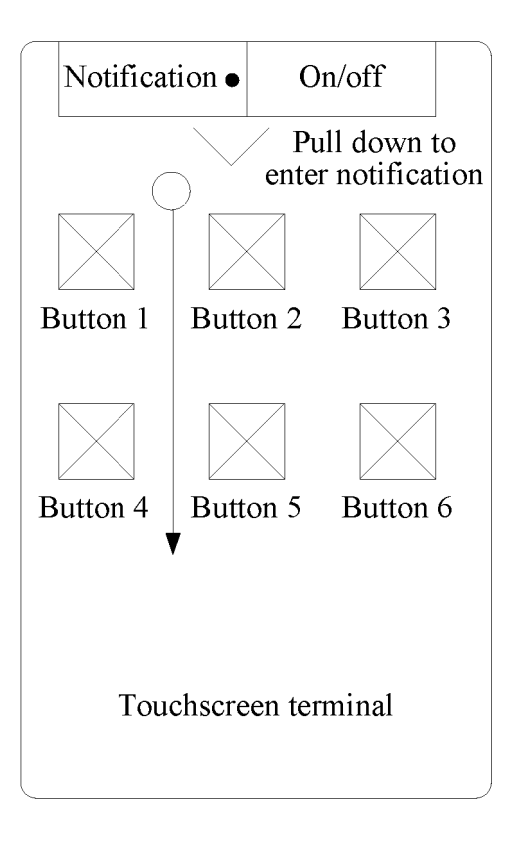

FIG. 5

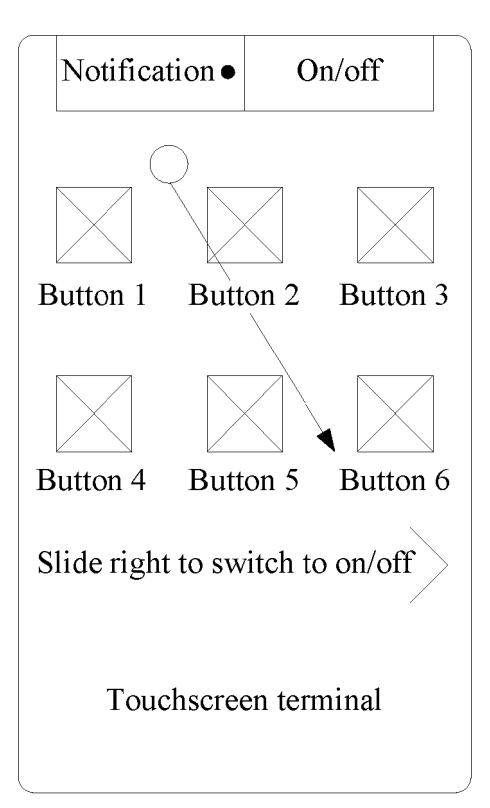

FIG. 6

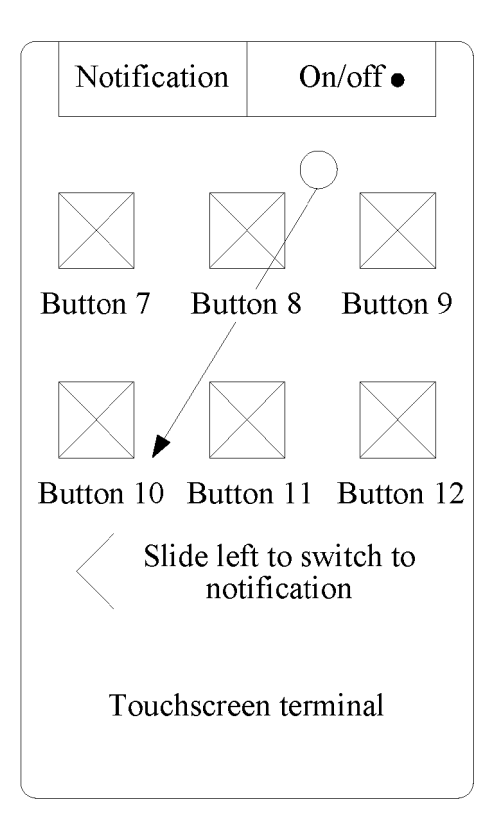

FIG. 7

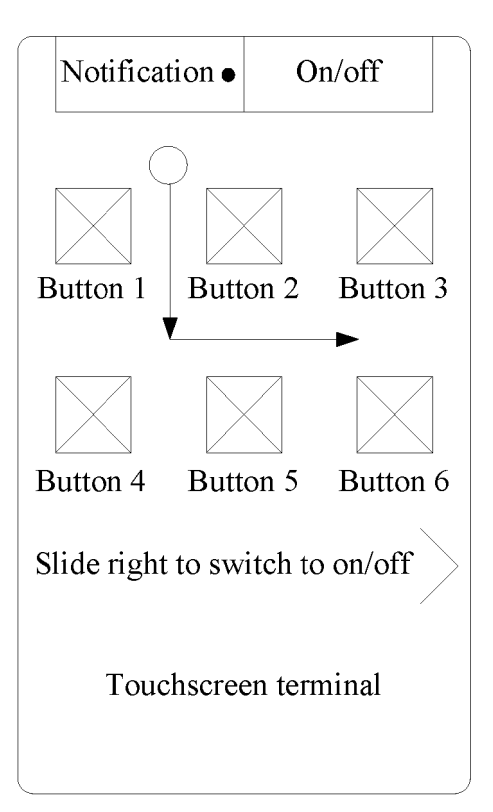

FIG. 8

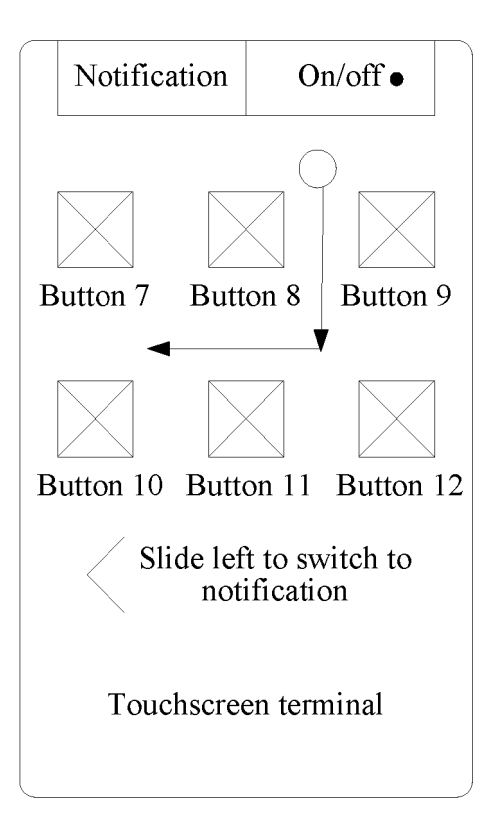

FIG. 9

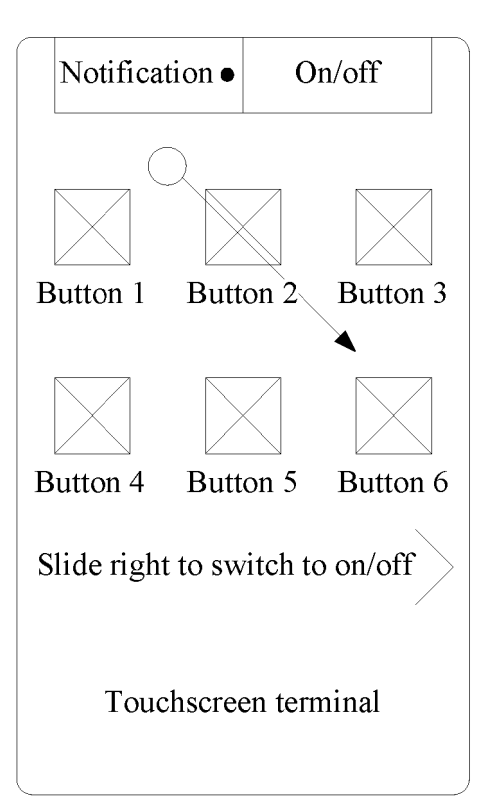

FIG. 10

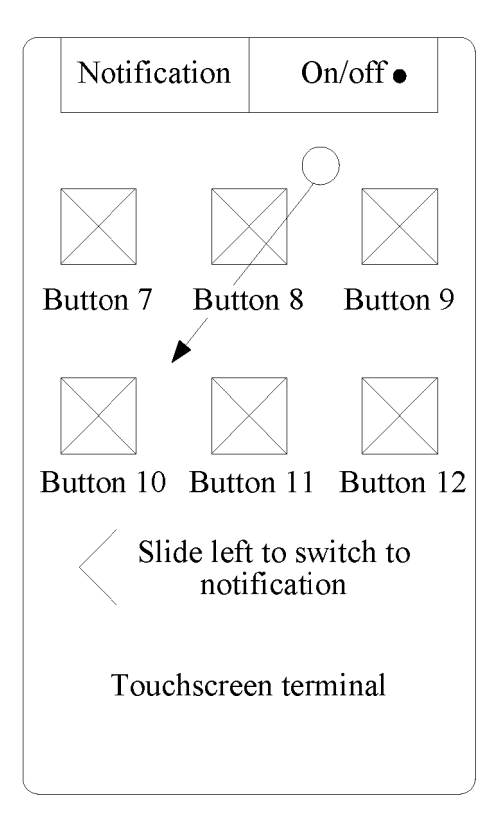

FIG. 11

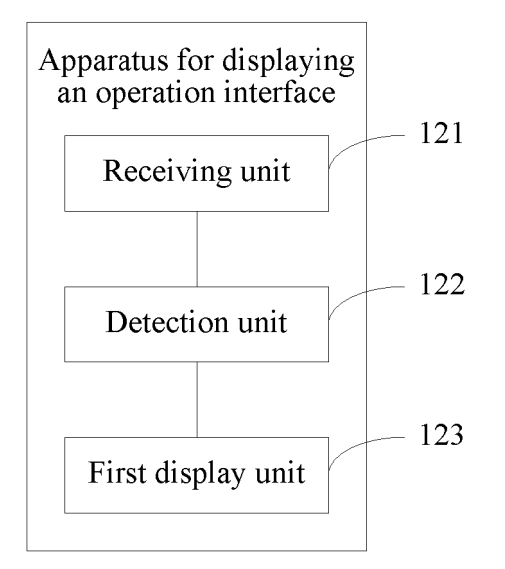

FIG. 12

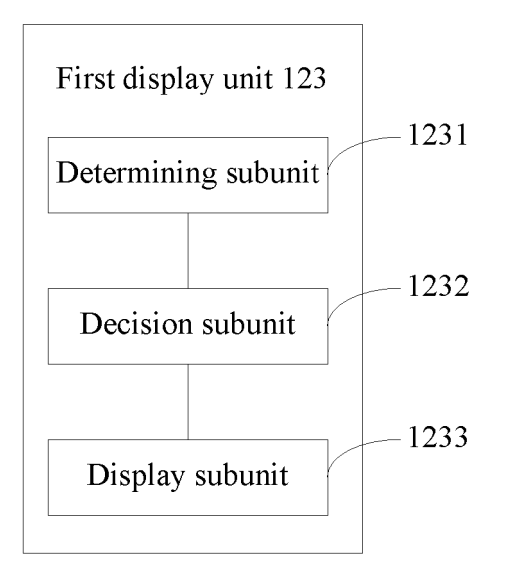

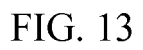

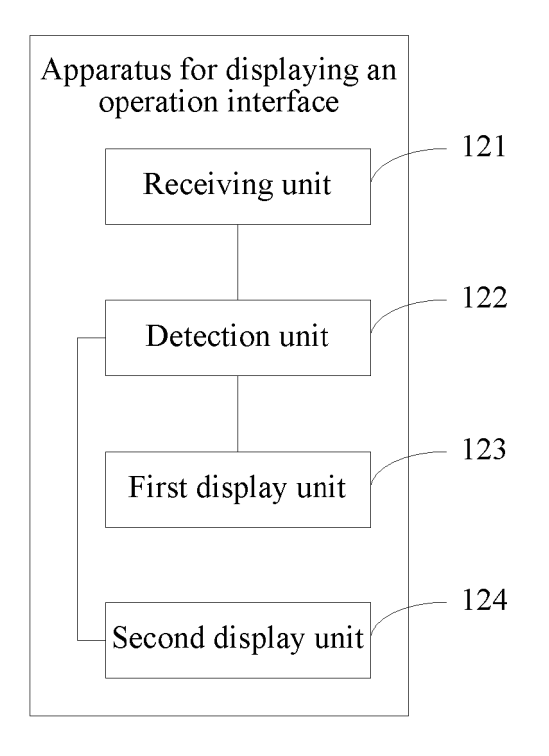

FIG. 14

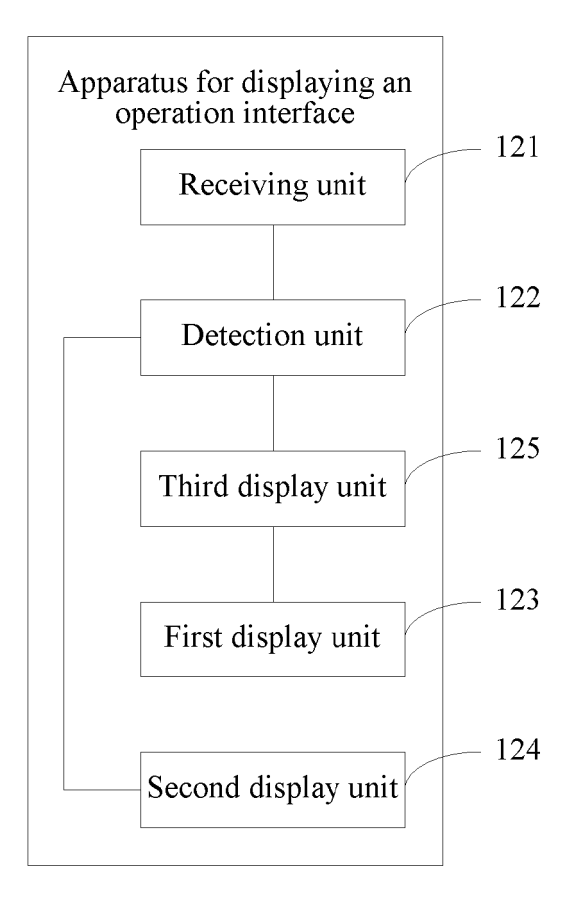

FIG. 15

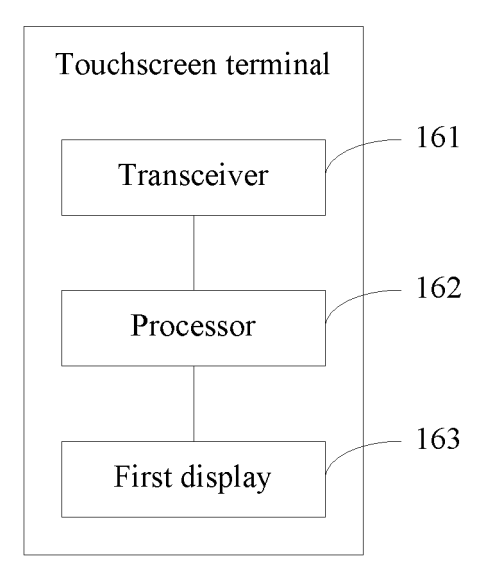

FIG. 16

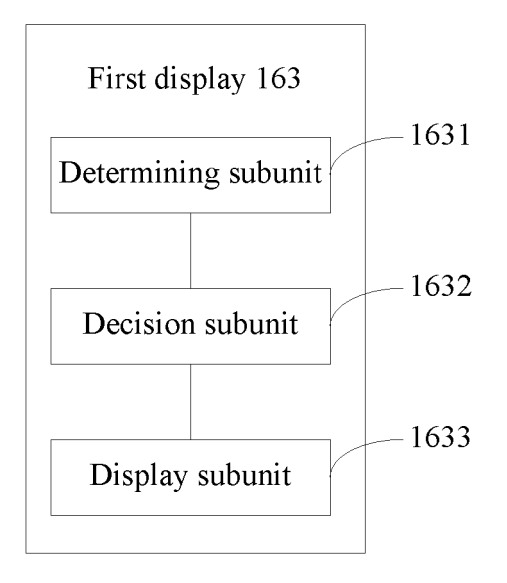

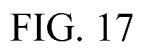

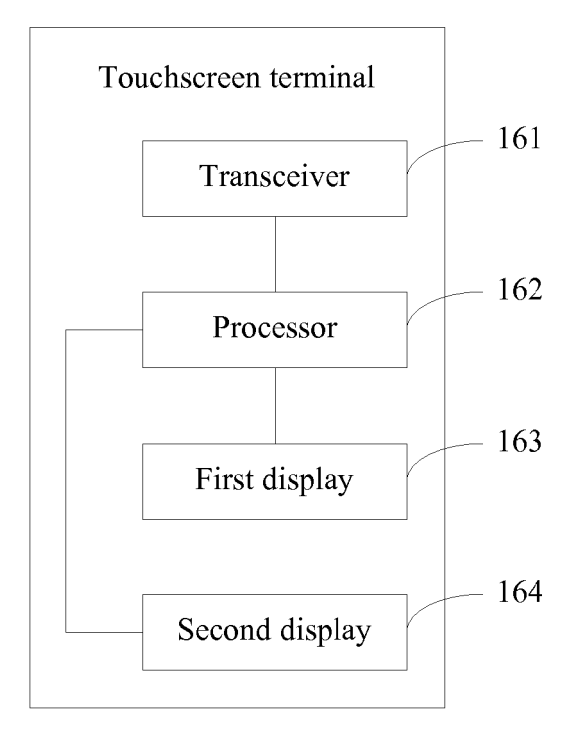

FIG. 18

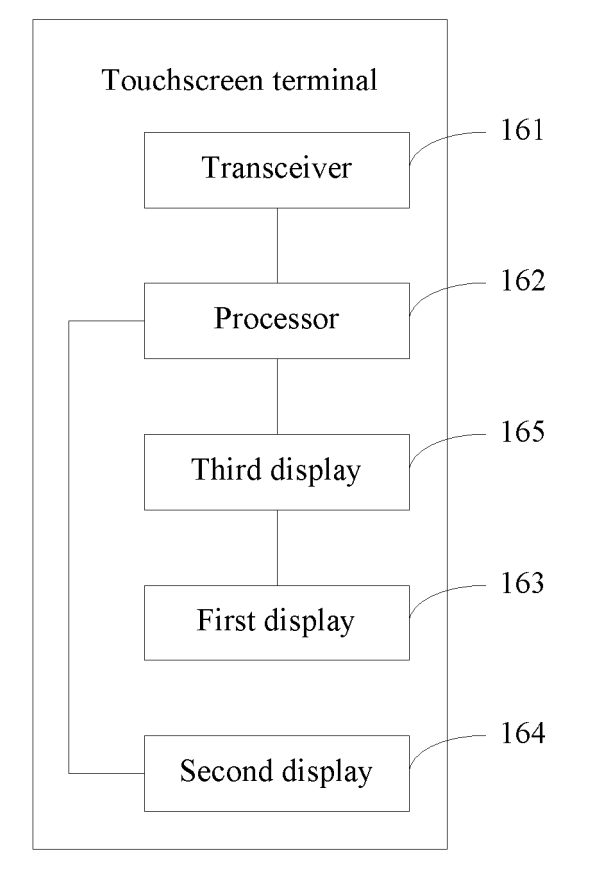

FIG. 19

#### **REFERENCES CITED IN THE DESCRIPTION**

This list of references cited by the applicant is for the reader's convenience only. It does not form part of the European patent document. Even though great care has been taken in compiling the references, errors or omissions cannot be excluded and the EPO disclaims all liability in this regard.

#### Patent documents cited in the description

• GB 2466524 A [0006]

• US 20100182248 A [0007]